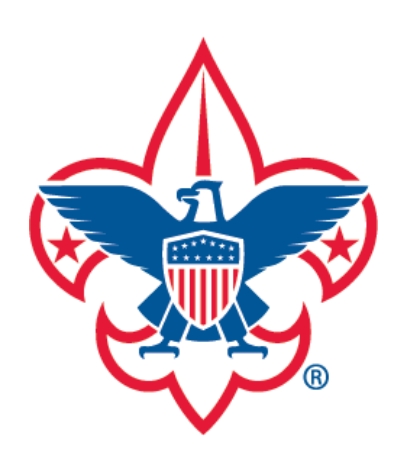

Forgot Password

Forgot Username

# my.Scouting Tools

## **Create Account**

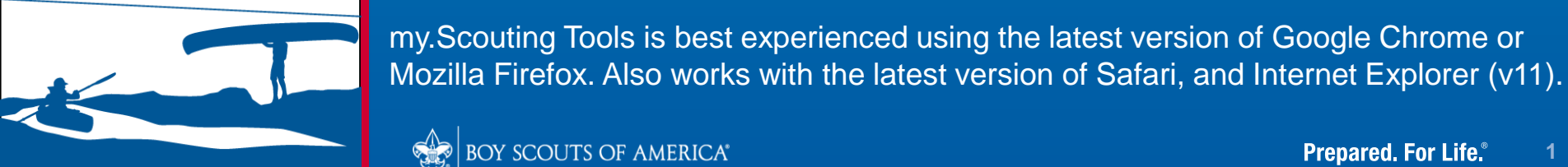

BOY SCOUTS OF AMERICA®

Prepared. For Life."

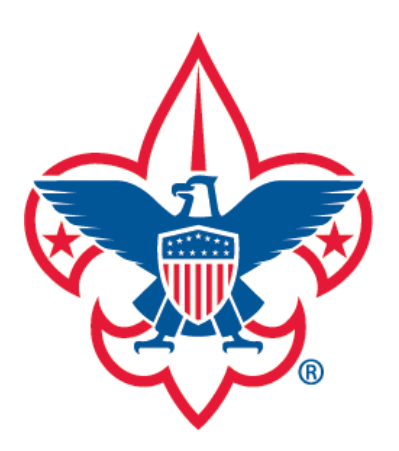

Forgot Password Forgot Username

| Sign In  |                |                  |                  | OTING 3          |           |
|----------|----------------|------------------|------------------|------------------|-----------|
| Username |                |                  |                  |                  |           |
| Password |                |                  |                  | Stringer annow m | A A       |
|          |                | Sign In          |                  |                  |           |
|          | Create Account | Forgot Password? | Forgot Username? | EXPERIE          | NCE THE   |
| L .      |                | 1                |                  | BEST OF          | SCOUTING! |

This site will not work properly if you don't have the latest version of Google Chrome, Mozilla Firefox, Safari and Internet Explorer (v11).

IMPORTANT - During the rechartering process, unit roster data may not reflect updated information until councils post and update unit's rechartering information in ScoutNET

You must have an account to access certain tools and services. You can also login using your myscouting.scouting.org username and password. If you don't have an account, this document will provide instructions on how to create one.

my Scouting

Welcome to Boy Scouts of America myScouting Tools

To begin, select Create Account.

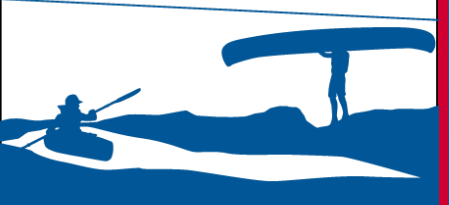

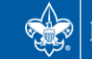

JULY 19-28

**REGISTER NOW AT** BSAJAMBOREE.OI

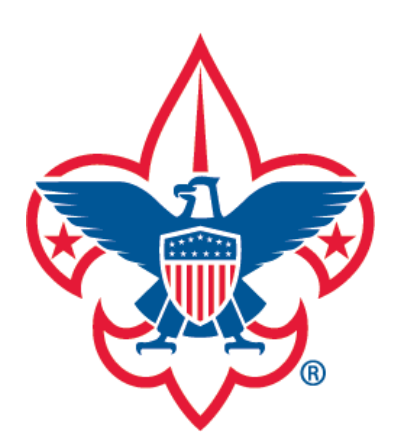

Forgot Password

Forgot Username

my.Scouting

**Create Account** 

A search will be performed to see if you're in our system.

|  |  | Are you | already | associated | with tl | he Boy | Scouts | of America |
|--|--|---------|---------|------------|---------|--------|--------|------------|
|--|--|---------|---------|------------|---------|--------|--------|------------|

Yes

No

Upon selection, you will be asked if you're already associated with the Boy Scouts of America. We'd like to know if you've ever been involved (i.e. FOS, Fundraising, Jamborees, etc.) so that we can try to find you in our database and not generate a new member ID. This helps ensure any trainings you've completed are tied to the correct member ID.

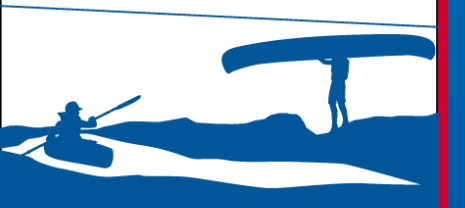

In this example, we will select 'No'. If you select 'Yes', follow the process on page 10 to continue.

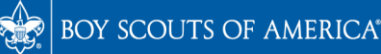

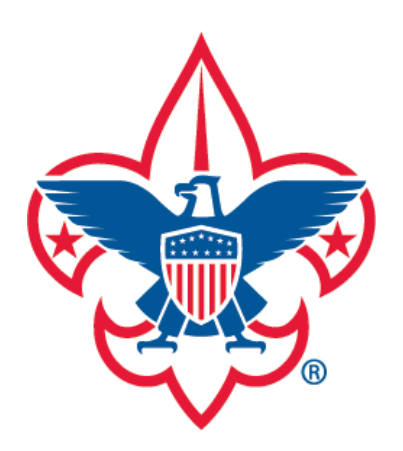

Forgot Password Forgot Username

|                             | Per    | rsonal Information                                             |
|-----------------------------|--------|----------------------------------------------------------------|
| First Name                  |        |                                                                |
| Middle Name                 |        |                                                                |
| Last Name                   |        |                                                                |
| Date Of Birth (MM/DD/YYYY)  | -      | Gender                                                         |
|                             |        |                                                                |
| USA                         | *      |                                                                |
| Address Line 1              |        | )                                                              |
| Address Line 2              |        |                                                                |
| Zip                         | * City | State                                                          |
|                             |        |                                                                |
| Postal address not verified |        | <b>(</b>                                                       |
| Postal address not verified | *      | Email                                                          |
| Postal address not verified | *      | Email<br>Confirm Email                                         |
| Postal address not verified | *      | Email<br>Confirm Email<br>Phone                                |
| Postal address not verified | *      | Email Confirm Email Phone Click to accept Terms and Conditions |

my Scouting

The Personal Information screen displays. Please complete each required field, then click the button to accept the Terms and Conditions. You must also enter the scrambled code in the field. If you can't read the code, or need a new one, click the green circled arrows next to the code to change it. Then click Next.

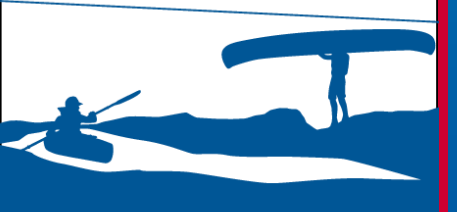

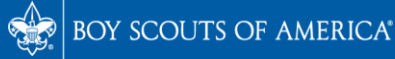

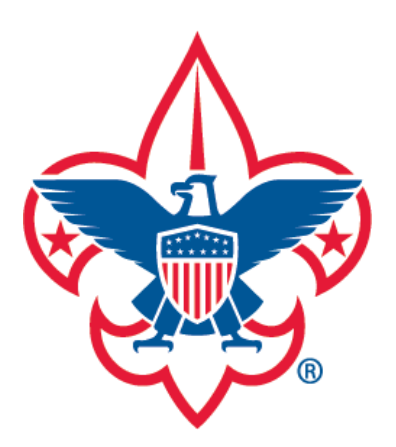

Forgot Password

Forgot Username

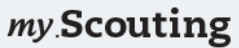

Found matching Account(s). Please select one.

In searching our records, we found account(s) and/or person record(s) matching data you provided (some information is masked with asterisks to protect privacy). If one of the records below is yours, please select it. You will then be prompted to retrieve the username associated to this record, or prompted to create an account to associate with this record.

Shawn Redmon Lewisville TX DOB : 9/15/\*\*\* Member ID : 12\*\*\*325 Phone : \*\*\*\_\*\*\*\_2000 Email : s\*\*\*@verizon.net Date Created : 10/22/2015

Select >

If you are certain that none of the above records are you then you will need to create a new account. However, this account will NOT be tied to your membership record and training taken using this account will not appear on your membership profile.

None of the above

Create a new account >

\*If you need further assistance contact Member Care at 972-580-2489 7 a.m. through 7 p.m. CT, Monday through Friday or email myscouting@scouting.org.

The system performs a search and displays accounts and/or membership records found in our database matching certain data you provided (*specific data is masked with asterisks to protect private information*). If an account is yours, select it and you'll be taken to the <u>Retrieve Username</u> screen to retrieve the username associated to that account. If no match is found, you'll be taken directly to the Create Account screen. Selecting 'None of the Above' also takes you to the Create Account screen.

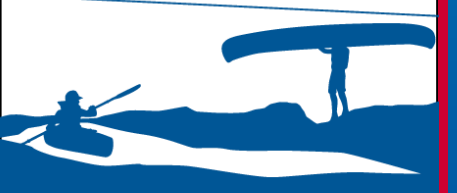

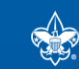

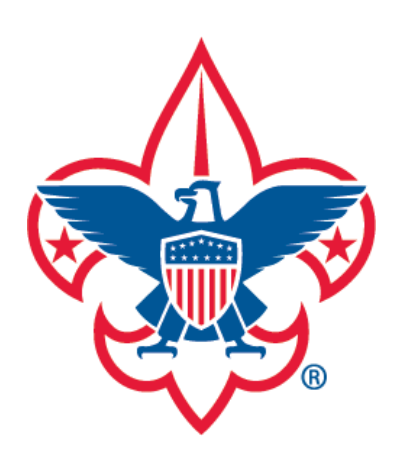

Forgot Password

Forgot Username

my.Scouting

**Create Account** 

To finish setting up your account, enter a unique username, password and answer security questions.

| er Name | <br>* Check Availability                                                                                                    |                                                      |
|---------|----------------------------------------------------------------------------------------------------|------------------------------------------------------|
| Back    | User Name Requirements<br>1. Must be 6 to 20 characters<br>2. May be alphanumeric<br>3. Period (.) and underscore (_<br>with a period<br>4. No other special characters<br>5. Cannot contain spaces | ;:<br>.) are allowed but cannot end<br>3 are allowed |
|         |                                                                                                    |                                                      |
|         |                                                                                                    |                                                      |

At the Create Account screen, type in a username you'd like to use for this account in the text box. The username requirements are under the Check Availability button.

Once you enter a username, click the Check Availability button.

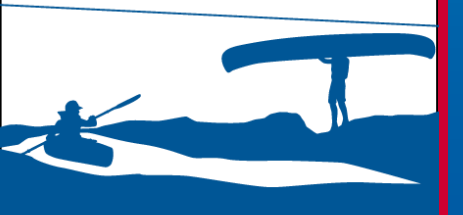

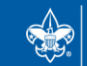

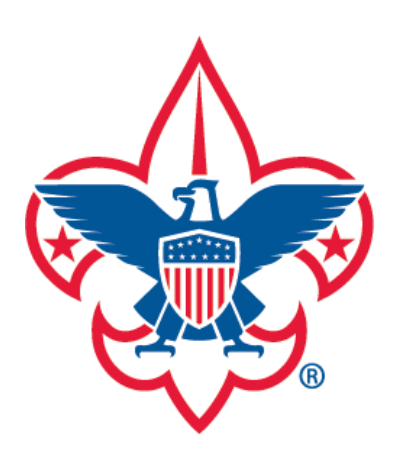

Forgot Password Forgot Username

| zekeredmon2016             | * Available                                                                                                    |                                                                           |
|----------------------------|----------------------------------------------------------------------------------------------------|---------------------------------------------------------------------------|
| Password                   | * Password strength:                                                                                                 |                                                                           |
| Confirm Password           | * Password Requirements:                                                                                             |                                                                           |
| Select Security Question 1 | <ul> <li>1. Must be at least 8 characters but characters.</li> <li>2.Must meet three of the following for</li> </ul> | no longer than 12<br>our:                                                 |
| Answer 1 (Case Sensitive)  | * a. Must contain at least one upper<br>b. Must contain at least one lowerd<br>c. Must contain at least one numer    | case letter (A to Z).<br>case letter (a to z).<br>ric character (0 to 9). |
| Select Security Question 2 | <pre>d. Must contain at least one non al<br/>~!@#\$%^&amp;+='\{}[();:"&lt;&gt;,.?/.</pre>                            | phanumeric character:                                                     |
| Answer 2 (Case Sensitive)  | *                                                                                                    |                                                                           |
| Back                       | Next                                                                                                    |                                                                           |

my Scouting

Create Account

If the username is available, the button will change to "Available" and additional fields displays for you to complete. Enter a password and answer security questions (case sensitive). Password requirements are on the right side below Password strength.

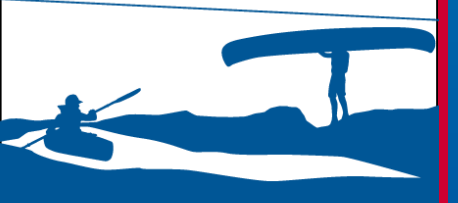

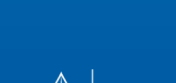

Click Next.

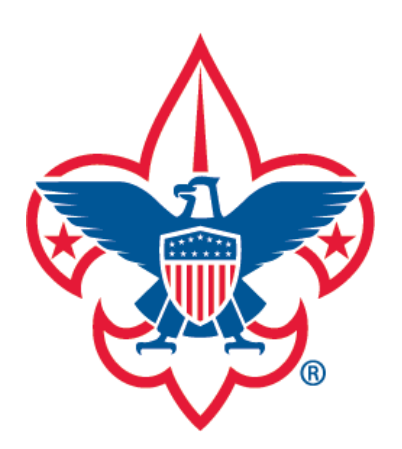

Forgot Password

### Forgot Username

my Scouting

**Account Created** 

Congratulations! Your my.Scouting account has been created. An email is being sent to the address you provided with your account information. If you do not receive an email shortly, please check your junk mail, or contact the Member Care Contact Center at 972-580-2489 between 7 am – 7 pm CT

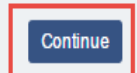

You have successfully created your my.Scouting account. An email will also be sent containing your account information.

Click Continue.

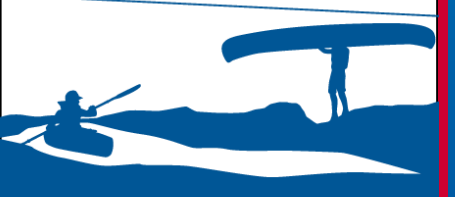

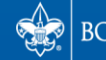

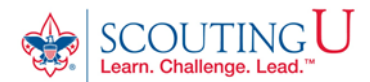

#### HOW TO GUIDE FOR TAKING

#### YOUTH PROTECTION TRAINING

(Recommended Browsers are Google Chrome for the PC or Safari for the MAC).

#### 1. Go to http://my.scouting.org

2. Enter your login name and password.

3. On the opening page of my.scouting.org, click on the Youth Protection logo.

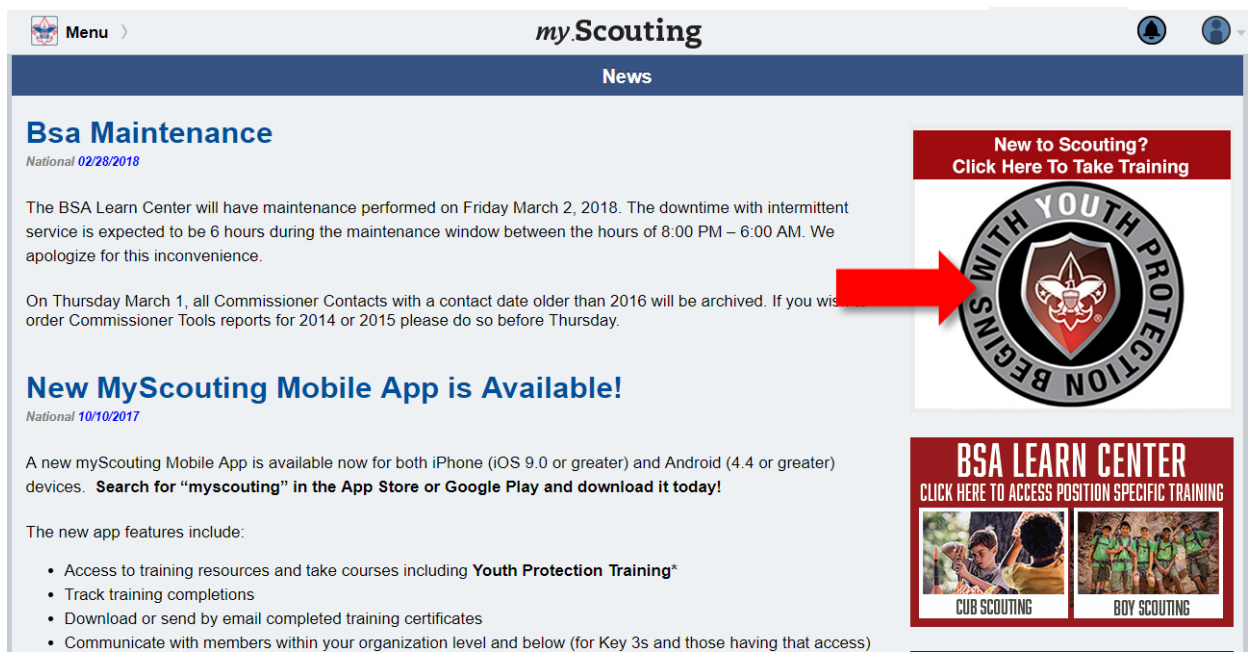

4. From the Youth Protection page of the BSA Learn Center view the welcome video from Chief Scout Executive Michael Surbaugh.

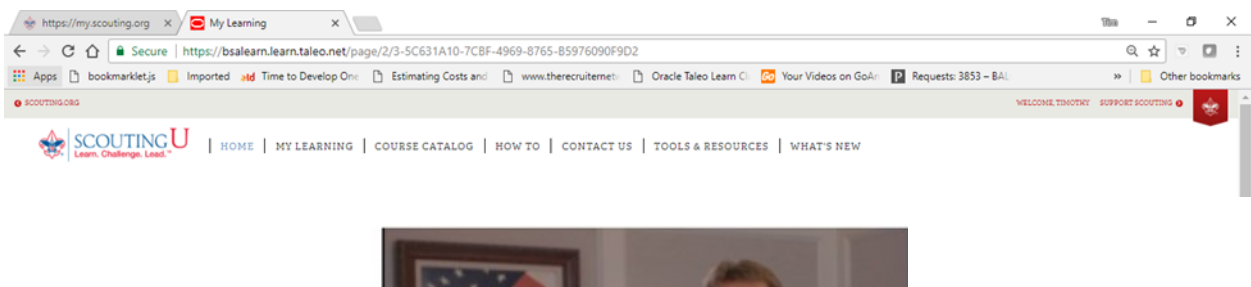

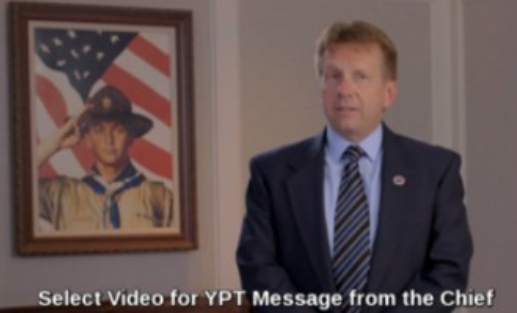

| 6. | . Add the Youth Protection Training - MANDATORY by clicking on the | 🕈 Add Plan | button. |  |
|----|--------------------------------------------------------------------|------------|---------|--|
|    |                                                                    |            |         |  |
|    | Youth Protection - Yoi                                             |            |         |  |

| 2       0       0       0       0       0       0       0       0       0       0       0       0       0       0       0       0       0       0       0       0       0       0       0       0       0       0       0       0       0       0       0       0       0       0       0       0       0       0       0       0       0       0       0       0       0       0       0       0       0       0       0       0       0       0       0       0       0       0       0       0       0       0       0       0       0       0       0       0       0       0       0       0       0       0       0       0       0       0       0       0       0       0       0       0       0       0       0       0       0       0       0       0       0       0       0       0       0       0       0       0       0       0       0       0       0       0       0       0       0       0       0       0       0       0       0       0       0       0 |                                                                                                    |  |  |  |  |  |
|----------------------------------------------------------------------------------------------------|----------------------------------------------------------------------------------------------------|--|--|--|--|--|
| Youth Protection Training - MANDATORY<br>TYPE Standard Learning Plan<br>DUE DATE N/A<br>COMPLET ATE N/A                                                                                                    | Youth Protection Training - RECOMMENDED<br>TYPE Standard Learning Plan<br>DUE DATE N/A<br>COMPLETED DATE N/A |  |  |  |  |  |
| + Add Plan                                                                                                    | + Add Plan                                                                                                   |  |  |  |  |  |

7. Once your plan has been added you will receive the notice below. Click on the title of the learning plan which opens the course listings.

| 📝 Youth Protection - Yoı                                                              |                                                           |                      |                                                                                        |                                             |                 | ≣     |
|---------------------------------------------------------------------------------------|-----------------------------------------------------------|----------------------|----------------------------------------------------------------------------------------|---------------------------------------------|-----------------|-------|
| PLANS O O INCOMPLETE                                                                  | PAST DUE DUE SOON C                                       | <b>O</b><br>COMPLETE | 1                                                                                      |                                             |                 |       |
| You have successfully added you delay before you see updated cor                      | rself to the <b>Youth Protec</b><br>npletion information. | tion                 | Training - MANDATORY. Lear                                                             | ning Plan. There may                        | y be a          | ×     |
| Youth Protection Training - MANDAT<br>TYPE Stan<br>DUE DATE N/A<br>COMPLETED DATE N/A | NEW<br>Idard Learning Plan                                |                      | Youth Protection Training - RECOMMEN<br>TYPE Sta<br>DUE DATE N/A<br>COMPLETED DATE N/A | I <b>DED</b><br>ndard Learning Pl<br>A<br>A | <b>⊻</b><br>lan |       |
| 0%<br>COMPLETED<br>8. Select the LAUNCH COURSE but                                    | on to begin training.                                     |                      | + Add Plan                                                                             |                                             | Nex.            |       |
| 📝 Youth Protection - Yoı                                                              |                                                           |                      |                                                                                        |                                             | ≮ BA            | ACK   |
| Youth Protection Training - MANDATORY                                                 |                                                           |                      |                                                                                        |                                             |                 |       |
| E 4 O 0% O COMPLETED O COMPLETED O COMPLETED                                          | 🛓 SEQUENCE NUMBER 🛛 🗑 FILTERS (#)                         |                      |                                                                                        |                                             |                 |       |
| Youth Protection - Y01 > Youth Protection Training - MANDATORY                        |                                                           |                      |                                                                                        |                                             |                 |       |
| DUE DATE N/A                                                                          | STATUS Not Attempted                                      |                      | OPTIONAL No                                                                            | TYPE Course                                 | LAUNCH CC       | DURSE |
| 2 Sexual Abuse                                                                        | STATUS Not Attempted                                      |                      | OPTIONAL No                                                                            | TYPE Course                                 | LAUNCH CC       | OURSE |
| Bullying                                                                              | erre of normalingted                                      |                      | wa azwaliki 110                                                                        |                                             |                 |       |
| DUE DATE N/A                                                                          | STATUS Not Attempted                                      |                      | OPTIONAL No                                                                            | TYPE Course                                 | LAUNCH CC       | DURSE |
| 4 YPT Certification Test DUE DATE N/A                                                 | STATUS Not Attempted                                      |                      | OPTIONAL No                                                                            | <b>TYPE</b> Course                          | LAUNCH CC       | OURSE |

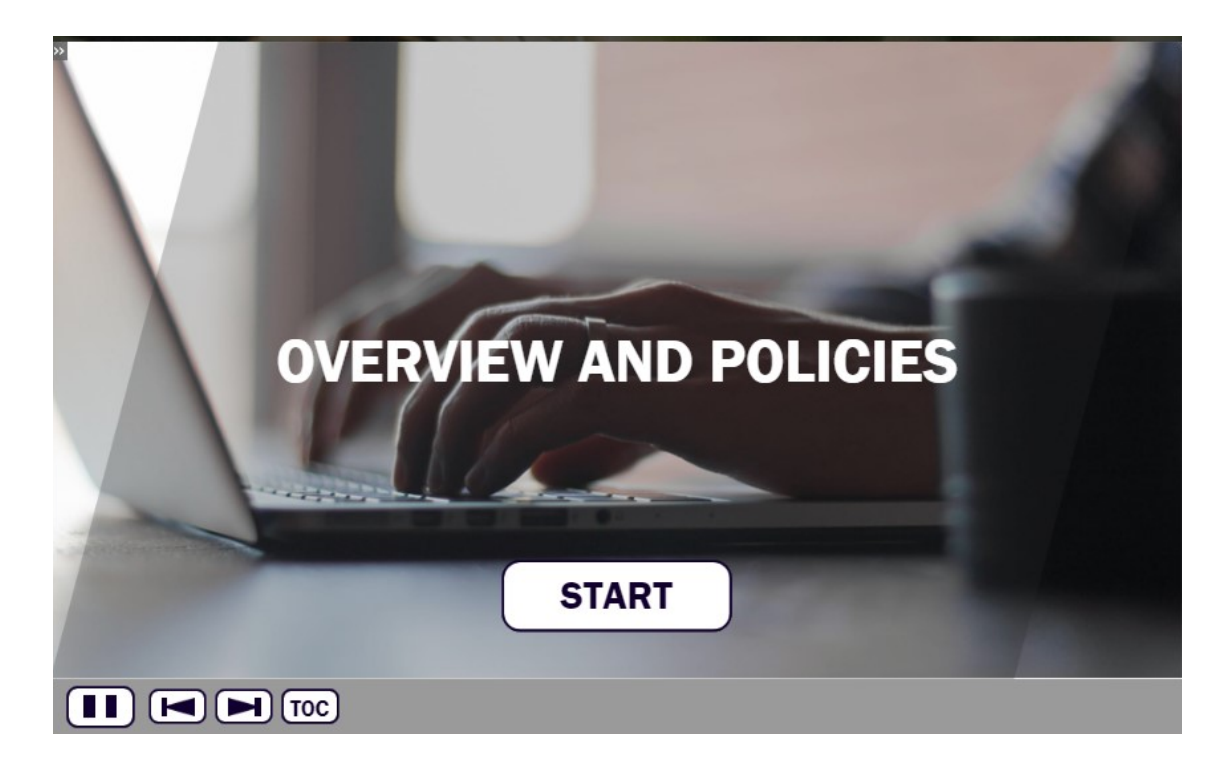

Navigation tools include:

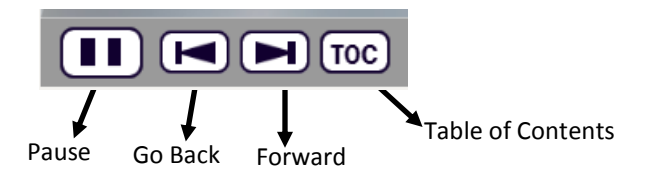

In order to meet timing for state regulations, you will not be able to fast forward (button will be grayed out) until the audio finishes playing for each slide. Once the audio is completed, the forward button will be appear. Click the forward button to proceed.

10. Upon completion of each course select the 😑 CLOSE COURSE button which will register complete status.

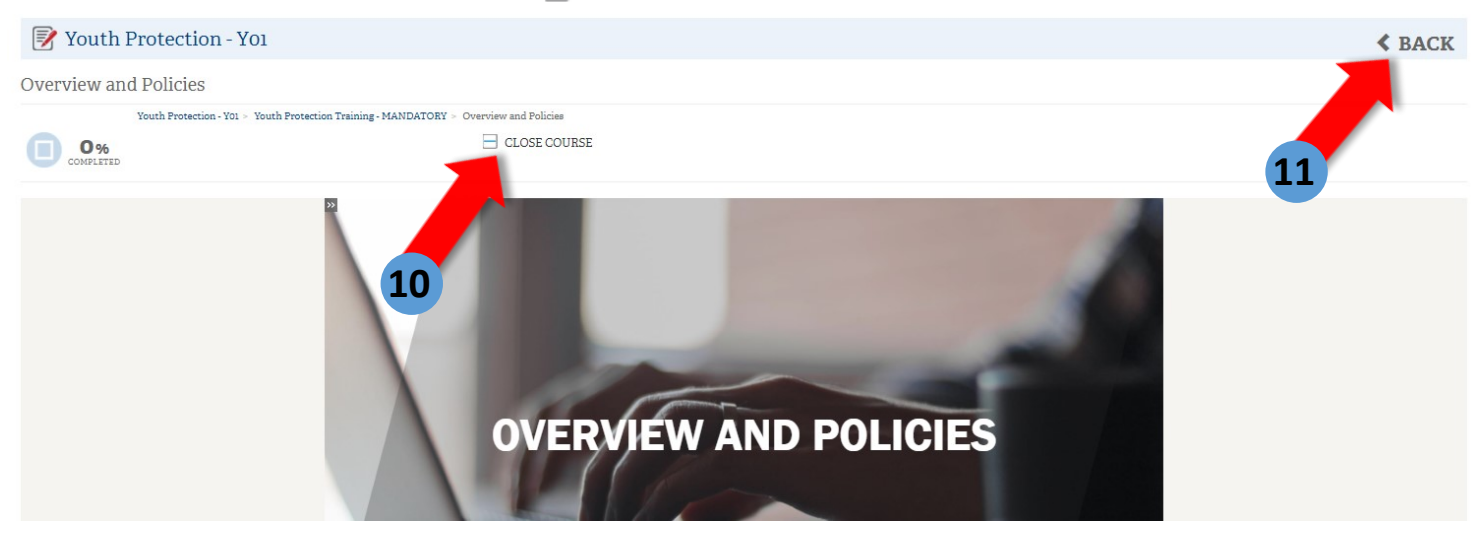

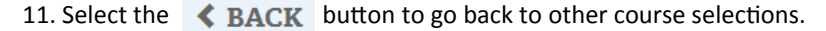

12. The Youth Protection Training consists of three modules and a test module. All 4 modules will need to be completed to be considered trained for the Youth Protection Training. **Once all 4 modules** have been completed you will see a YO1 completion indicator in my.Scouting.org indicator.

| 🚯 My Dashboard 💚                                                                                                    | my Scouting                                                                                                    |                                                                                                    |
|----------------------------------------------------------------------------------------------------|----------------------------------------------------------------------------------------------------|----------------------------------------------------------------------------------------------------|
|                                                                                                    |                                                                                                    |                                                                                                    |
|                                                                                                    | YPT Training Center Requirements Com                                                                                | oletions                                                                                                    |
| My Youth Protection Training<br>Select one of the Youth Protection Trainings be<br>with youth begins. To take other BSA trainings, so | low. New leaders are required to take Youth Protection<br>elect the Training Center tab. To view and take trainings | n Training prior to registration and before volunteer service specific to your position, select the Requirements tab. |
| YPT Status: Expires 91d-2yrs                                                                                                    |                                                                                                    | 6                                                                                                    |
| Youth Protection Training Certification                                                                                               | Y01                                                                                                    | Completed 03/01/2018<br>Expires 03/01/2020 Take Course >                                                              |
| Venturing Youth Protection Training                                                                                                   |                                                                                                    |                                                                                                    |
| Exploring Youth Protection Training                                                                                                   |                                                                                                    |                                                                                                    |

13. You may now print out a Youth Protection Training Certificate by selecting the printer icon.

| 🚯 My Dashboard 〉                                                                                                    | my Scouting                                                                                                    |                                                                           |
|----------------------------------------------------------------------------------------------------|----------------------------------------------------------------------------------------------------|---------------------------------------------------------------------------|
| ■ My Training                                                                                                    |                                                                                                    |                                                                           |
|                                                                                                    | YPT Training Center Requirements Completions                                                                                                    |                                                                           |
| Wy Youth Protection Training<br>Select one of the Youth Protection Trainings to<br>with youth begins. To take other BSA trainings, | pelow. New leaders are required to take Youth Protection Training prior to regis<br>select the Training Center tab. To view and take trainings specific to your positio | stration and before volunteer service<br>on, select the Requirements tab. |
| YPT Status: Expires 91d-2yrs                                                                                                    |                                                                                                    | 3                                                                         |
| Youth Protection Training Certification                                                                                            | Y01 Completed 03/01/2<br>Expires 03/01/2                                                                                                    | 018<br>020 Take Course >                                                  |
| Venturing Youth Protection Training                                                                                                |                                                                                                    |                                                                           |
| Exploring Youth Protection Training                                                                                                |                                                                                                    |                                                                           |